# **OwnCloud Configuration and Usage Guide** International Joint Digital Archiving Center for Japanese Art and Culture (ARC-iJAC), Art Research Center, Ritusmeikan University

• If you have any trouble or enquiry please e-mail to Technical Support Board (ml-tech-support@ml.ritsumei.ac.jp)

## I. Introduction

This guide will assist you with configuring and using ARC's Cloud Data storage ownCloud. The setup instructions will include how to configure automatic synchronization between your locally saved documents and the cloud storage server, how to navigate the web interface, and how to share a stored document with another user.

#### ownCloud Storage information:

You will be allocated 15 gigabytes (GB) of cloud storage space with a maximum single file size of 5 GB.

#### Methods of Use:

The synchronization clients allow the user to designate a folder on their local system that will mirror onto the cloud server giving the user a "drag and drop" feel. A synchronization client automatically uploads files to the cloud storage server. The web interface allows the user to upload, browse, share, delete, and organize their files in relation to the cloud storage.

#### II. The ownCloud web interface

- You can connect to the Cloud storage (ownCloud) of the Art Research Center, Ritsumeikan University at http://www.arc.ritsumei.ac.jp/archive01/owncloud/.
- 2. Login with the user name and password that you have received from ARC.

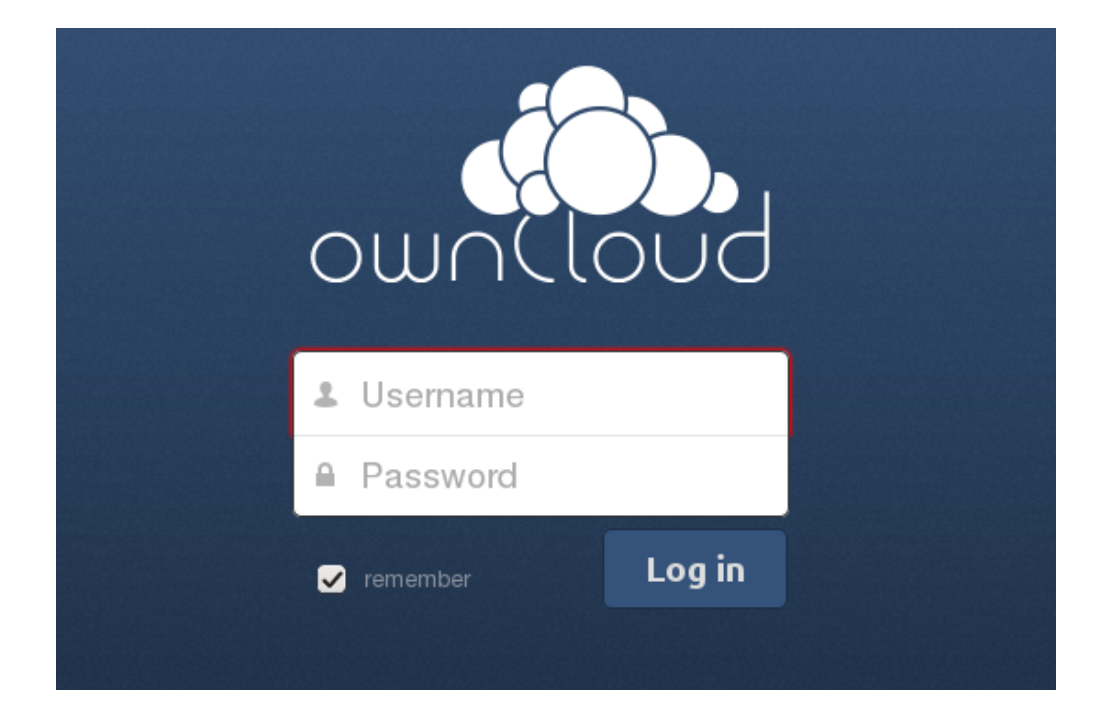

3. After successfully logging in, the ownCloud web interface will be displayed. You can use it same as any other web services.

| <b>√◯、</b> ファイル ▼ |                       | ٩     | kyodoadmin 🔻 |
|-------------------|-----------------------|-------|--------------|
| すべてのファイル          | <b>新</b> 規作成 <b>1</b> |       |              |
| 他ユーザーがあなたと共有中     | □ 名前 ▲                | サイズ   | 更新日時         |
| 他ユーザーと共有中         | Documents             | 0 kB  | 2 分前         |
| URLリンクで共有中        | image                 | 0 kB  | 2分前          |
|                   | public_html           | <1 kB | 2 分前         |
|                   | th_image              | 0 kB  | 2 分前         |
|                   | 4個のフォルダー              | 140 B |              |
| ゴミ箱               |                       |       |              |
| 0                 |                       |       |              |

## III. User folders

The default ownCloud folders that will be automatically created after your first login are: "Documents", "public\_html", "image" and "th\_image". Although you may create your own folder here, please don't delete the default folders "public\_html", "image" and "th\_image". Those folders are accessible directly on the web via ARC servers

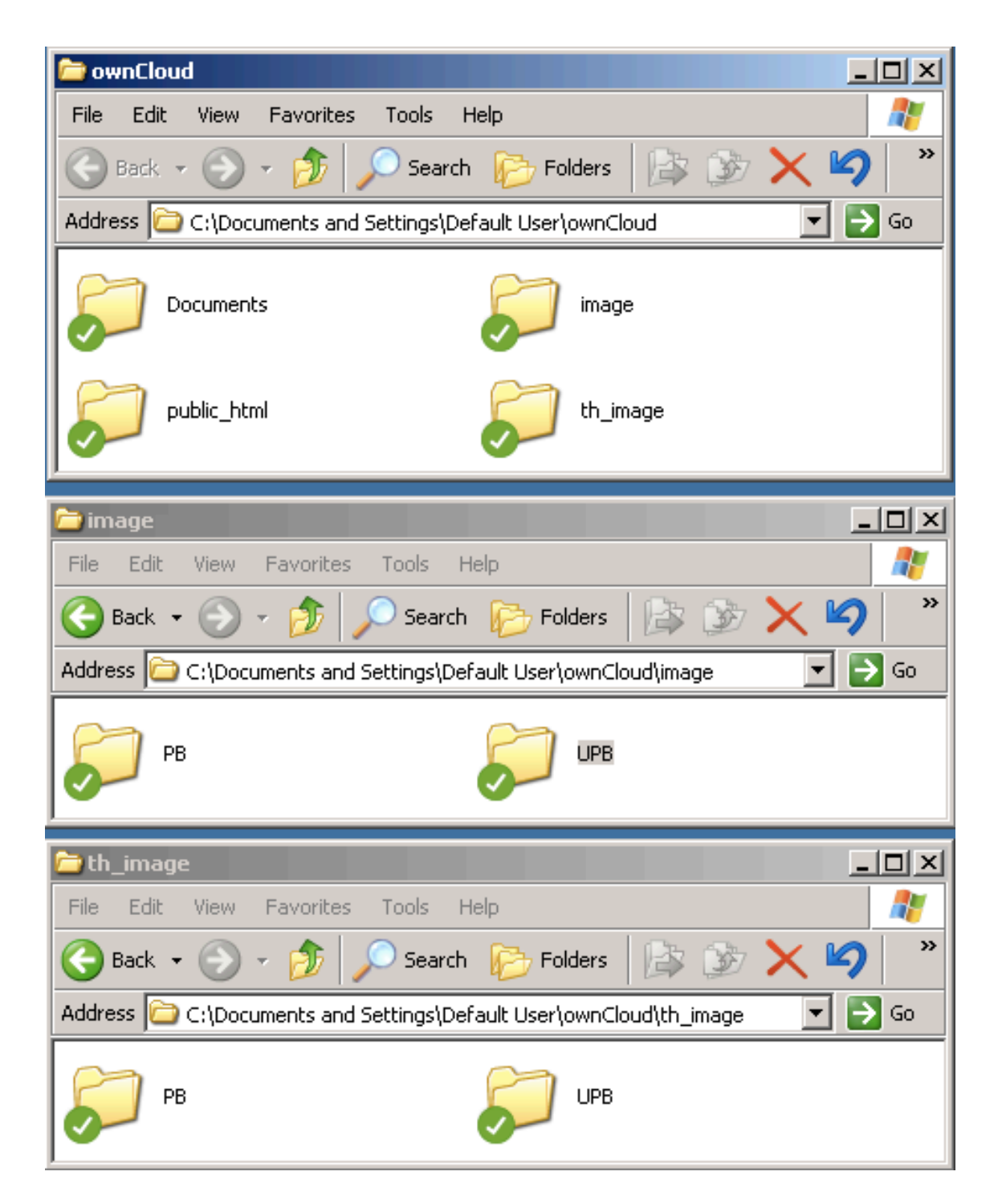

 Documents: You may save your project files that won't be accessed directly via ARC servers. However, the folders and files inside the "Documents" can be accessed via the ownCloud web interface or you can share them using ownCloud.

- image: Image files that should be accessed directly via ARC servers can be saved here.
   There are two subfolders "PB" and "UPB" inside "image".
  - a. [image/PB] The folders and files inside the "PB" are accessed at the URL http://www.arc.ritsumei.ac.jp/archive01/theater/image/PB/PJ/[user\_name]
  - b. [image/UPB] The folders and files inside the "UPB" are accessed via a password protected URL

http://www.arc.ritsumei.ac.jp/archive01/theater/image/UPB/PJ/[user\_name]. You will be asked user name and password. Login with the ownCloud **user name** and **password** that you have received from ARC.

| Authentication Required                                                                                                    |               |  |  |
|----------------------------------------------------------------------------------------------------|---------------|--|--|
| The server http://www.arc.ritsumei.ac.jp:80 requires a<br>username and password. The server says: ARC Kyodo-<br>Kenkyu Project members only. If you need an usert them,<br>please email to ml-tech-support@ml.ritsumei.ac.jp |               |  |  |
| User Name:                                                                                                    |               |  |  |
| Password:                                                                                                    |               |  |  |
|                                                                                                    | Cancel Log In |  |  |

Don't delete the folder "image" and its subfolders. Besides, all the files deleted or added to "image" will be synced (i.e., deleted or added) immediately with the ARC servers. The URLs will also be broken. Therefore, be careful for dealing with files and folders inside "image".

- 3. **th\_image:** The thumbnails of your images that should be accessed directly via ARC servers can be saved here. There are two subfolders "**PB**" and "**UPB**" inside "**th\_image**".
  - a. [th\_image/PB] The folders and files inside the "**PB**" are accessed at the URL http://www.arc.ritsumei.ac.jp/archive01/theater/th\_image/PB/PJ/[user\_name]
  - [th\_image/UPB] The thumbnail images inside the "UPB" are accessed via a password protected URL

http://www.arc.ritsumei.ac.jp/archive01/theater/th\_image/UPB/PJ/[user\_name]. You will be asked user name and password. Login with the ownCloud **user name** and **password** that you have received from ARC.

Don't delete the folder "th\_image" and its subfolders. Besides, all the files deleted or added to "th\_image" will be synced (i.e., deleted or added) immediately with the ARC servers. The URLs will also be broken. Therefore, be careful for dealing with files and folders inside "th\_image". 4. public\_html: The files related to your Webpage can be saved here. The URL of your Webpage is <a href="http://www.arc.ritsumei.ac.jp/PJ/[user\_name]">http://www.arc.ritsumei.ac.jp/PJ/[user\_name]</a>. Please make sure your Webpage have a proper index.htm file inside "public\_html". If you have any non-ASCII text in your HTML pages, you need to declare encoding of your HTML pages. Shift JIS, UTF-8, EUC-JP, ISO-2022-JP, etc., can be used as the character encoding of HTML pages. You can declare the encoding in your HTML using style sheets or HTTP headers. For instance: <meta http-equiv="Content-Type" content="text/html; charset=Shift\_JIS">. All the files deleted or added to "public\_html" will be synced (i.e., deleted or added) immediately with the ARC servers. Be careful for dealing with files and folders inside "public\_html".

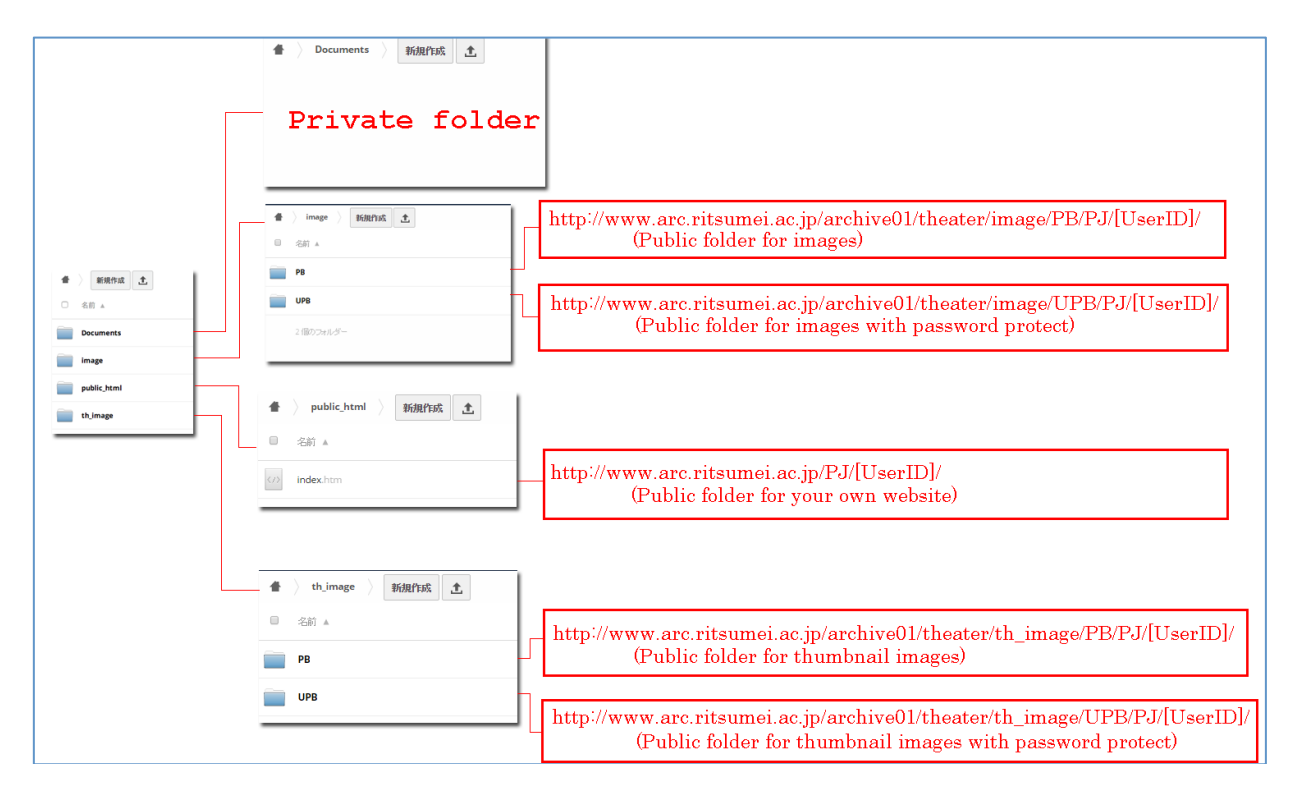

For instance, If the user "abc" wants to share the image "AAA001-01.jpg" through to the folder "AAA", he/she should create a folder named "AAA" inside the "/image/PB/", and save or upload the image "AAA001-01.jpg" to the newly created folder "AAA". In that case the public URL for your image will be

http://www.arc.ritsumei.ac.jp/archive01/theater/image/PB/PJ/abc/AAA/AAA001-01.jpg.

## IV. Installing client software

The file sync client software can be downloaded from <a href="http://owncloud.org/install/">http://owncloud.org/install/</a> for Windows, Linux and Macs. Mobile apps for the iPhone, iPad and iPod, can be downloaded from the Apple Apps Store. For Android devices the mobile client can be downloaded from the Google play.

## a. Windows Desktop Client Installation

- 1. Download the ownCloud Windows Desktop Client from <a href="http://owncloud.org/install/">http://owncloud.org/install/</a>
- Launch the setup file, leave the default options and click Next > to continue, and click Install.
- 3. On the Install Completed window, ensure the **Run ownClowd** box has a check mark and click **Finish**.

| 👘 ownCloud Setup                                                                                                    |                                                                                                    | 🛃 ownCloud Setup                                                                             |                                                                                                 |
|----------------------------------------------------------------------------------------------------|----------------------------------------------------------------------------------------------------|----------------------------------------------------------------------------------------------|-------------------------------------------------------------------------------------------------|
|                                                                                                    | Welcome to the ownCloud Setup<br>Wizard                                                                                                    | Cloud                                                                                        | Choose Components<br>Choose which features of ownCloud you want to install.                     |
| ownCloud                                                                                                    | This wizard will guide you through the installation of<br>ownCloud.                                                                                                    | Check the components you<br>install. Click Next to continu                                   | want to install and uncheck the components you don't want to<br>e.                              |
|                                                                                                    | It is recommended that you close all other applications<br>before starting Setup. This will make it possible to update<br>relevant system files without having to reboot your<br>computer.<br>Click Next to continue. | Select the type of install:<br>Or, select the optional<br>components you wish to<br>install: | Standard<br>www.Cloud<br>Status icons for Windows Explorer<br>Status icons for Windows Explorer |
|                                                                                                    |                                                                                                    | Space required: 141.5MB                                                                      | Description<br>Position your mouse over a component to see its<br>description.                  |
|                                                                                                    | Next > Cancel                                                                                                    | ownCloud 1.7.0.4162 built o                                                                  | on 2014/11/06 at 07:51 PM                                                                       |
| 🚑 ownEloud Setun                                                                                                    |                                                                                                    | awnCloud Setup                                                                               |                                                                                                 |
|                                                                                                    | noose Install Location<br>hoose the folder in which to install ownCloud.                                                                                                    | Cloud                                                                                        | <b>stalling</b><br>Please wait while ownCloud is being installed.                               |
| Setup will install ownCloud in th<br>and select another folder. Click<br>Destination Folder<br>C:\Program Files\ownCloud<br>Space required: 141.5MB | e following folder. To install in a different folder, click Browse<br>Install to start the installation.                                                                                                    | Installing ownCloud essentials                                                               |                                                                                                 |
| owoCloud 1, 7, 0, 4162, built op 2                                                                                                    | 2014/11/06 at 07:51 PM                                                                                                    | ownCloud 1, 7, 0, 4162, built on                                                             | 2014/11/06 at 07:51 PM                                                                          |
| Switcload 1.7.5.1162 Ball of 2                                                                                                    | <back cancel<="" install="" th=""><th>Switcioda 177.0, 1762 Bailt Off</th><th><back next=""> Cancel</back></th></back>                                                                                                | Switcioda 177.0, 1762 Bailt Off                                                              | <back next=""> Cancel</back>                                                                    |
| 👬 ownCloud Setup                                                                                                    |                                                                                                    | 😽 ownCloud Setup                                                                             |                                                                                                 |
| Completed                                                                                                    | stallation Complete<br>Setup was completed successfully.                                                                                                    |                                                                                              | Completing the ownCloud Setup<br>Wizard                                                         |
| Show details                                                                                                    |                                                                                                    |                                                                                              | Click Finish to close this wizard.                                                              |
|                                                                                                    |                                                                                                    |                                                                                              | ♥ Run ownCloud                                                                                  |
| owncioua 1.7.0.4162 built on 2                                                                                                    | <back next=""> Cancel</back>                                                                                                    |                                                                                              | < Back Finish Cancel                                                                            |

## b. Mac Desktop Client Installation

- 1. Download the ownCloud MacOS Desktop Client from http://owncloud.org/install/
- Double-click the downloaded .pkg file. Leave the default options and click "continue", and click "Install".
- 3. On the "The installation was successful" window click "close".

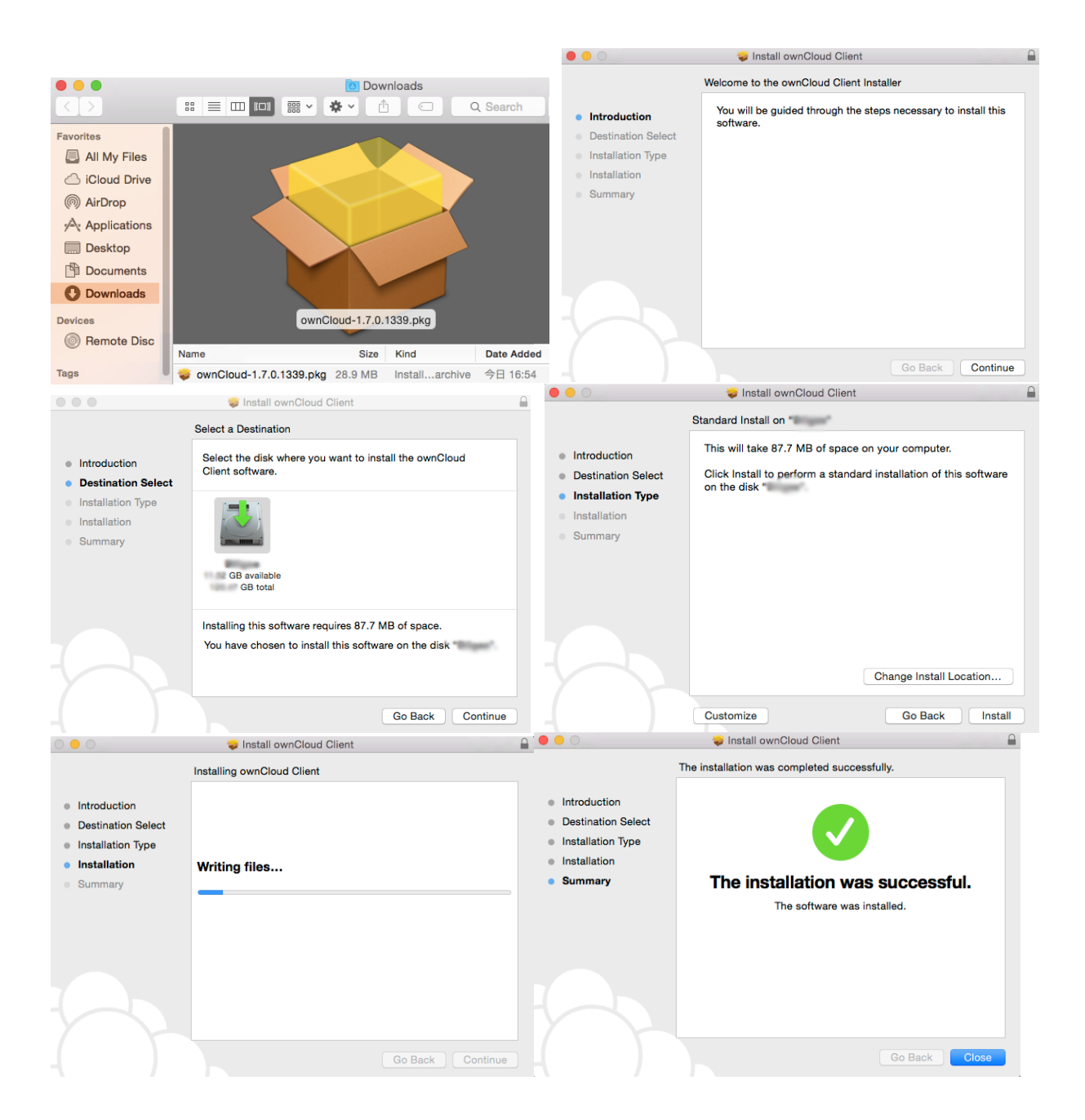

# V. Setting up the server configuration

1. Input the URL <u>http://www.arc.ritsumei.ac.jp/archive01/owncloud</u>.

| 🐟 ownCloud Connection Wizard                                    | X        |
|-----------------------------------------------------------------|----------|
| Connect to ownCloud<br>Setup ownCloud server                    | own(loud |
| Server Address http://www.arc.ritsumei.ac.jp/archive01/owncloud |          |
|                                                                 |          |
|                                                                 | Next >   |

2. Enter the username and password.

| 🗥 ownCloud Connection Wizard                  | ×             |
|-----------------------------------------------|---------------|
| Connect to ownCloud<br>Enter user credentials | own(loud      |
|                                               |               |
|                                               |               |
| Password ••••••                               |               |
|                                               |               |
|                                               |               |
|                                               |               |
|                                               |               |
|                                               |               |
|                                               |               |
|                                               |               |
|                                               |               |
|                                               |               |
|                                               |               |
|                                               | < Back Next > |

 Select local folder to be synced, or you can leave it as the default selected and click connect. By default, the local folder called ownCloud. This folder is created in the home directory.

| 🧥 ownCloud Co         | nnection Wizard                                                              |                            | ×              |
|-----------------------|------------------------------------------------------------------------------|----------------------------|----------------|
| Connect<br>Setup loca | to ownCloud<br>al folder options                                             |                            | own(loud       |
| Server                | <ul> <li>Sync everything from server</li> <li>Choose what to sync</li> </ul> |                            |                |
| Local Folder          | C:\Documents and Settings\Default User\                                      | ownCloud                   |                |
|                       |                                                                              | Skin folders configuration | < Back Connect |
| Local Folder          | C:\Documents and Settings\Default User\                                      | Skip folders configuration | < Back Connect |

4. Now you are done. Now you can start upload a file via ownCloud client, alternately you can use browser to upload the files.

| lownCloud Connection Wizard                      |                                                  | ×                    |
|--------------------------------------------------|--------------------------------------------------|----------------------|
| Everything set up!                               |                                                  | own(loud             |
|                                                  |                                                  |                      |
|                                                  | Open ownCloud in Browser                         |                      |
|                                                  | 55                                               |                      |
|                                                  | Open Local Folder                                |                      |
| Your entire account is synce<br><i>JownCloud</i> | ed to the local folder <i>C;]Documents and 5</i> | ettings Default User |
|                                                  |                                                  | Finish               |
|                                                  |                                                  |                      |